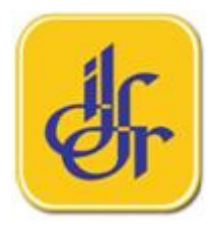

# Manual Pengguna Sistem Permohonan Kursus

INSTITUT DIPLOMASI DAN HUBUNGAN LUAR NEGERI (IDFR)

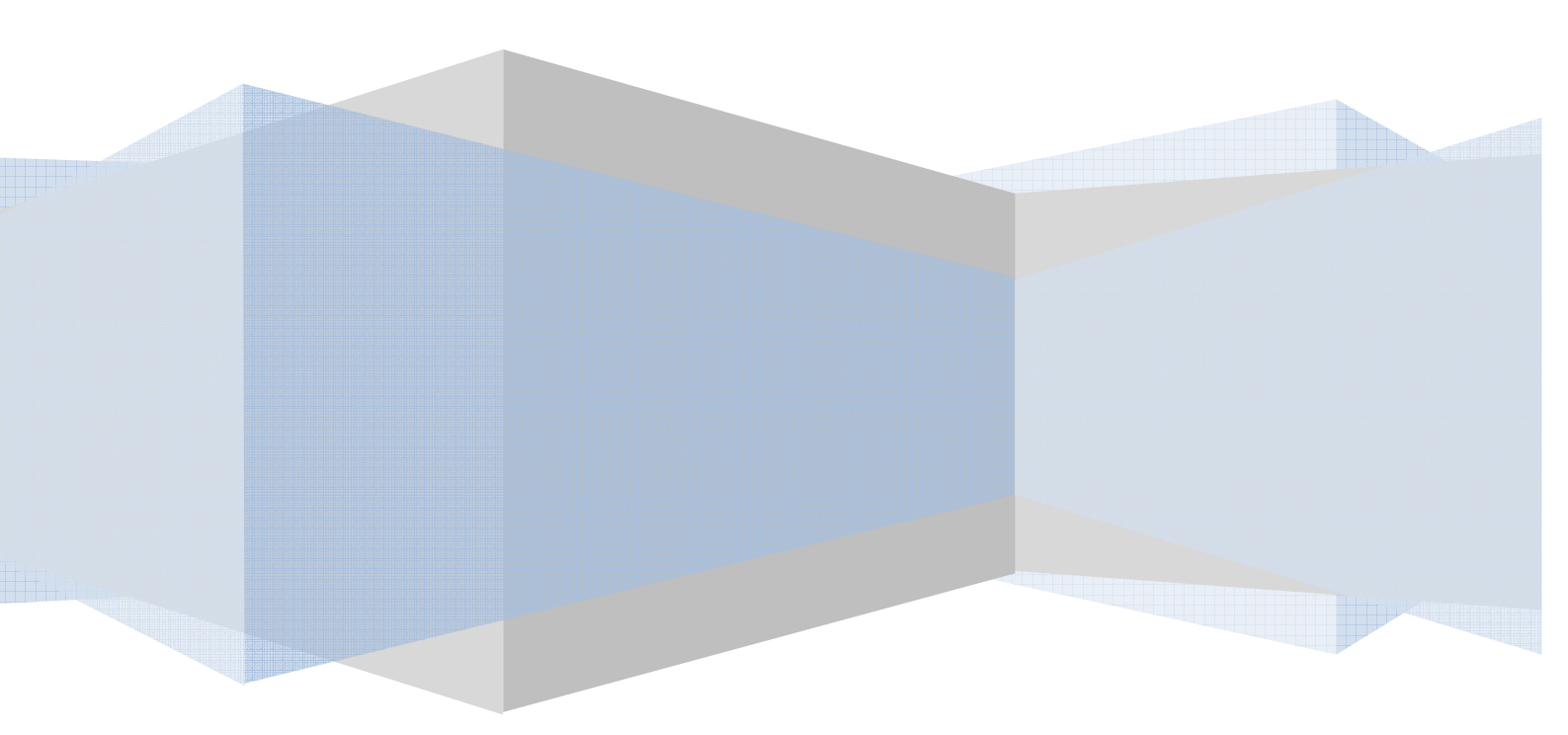

## Isi Kandungan

| 1.0 Pengenalan                | 3  |
|-------------------------------|----|
| 2.0 Semakan Senarai Kursus    | 3  |
| 3.0 Permohonan Baru           | 4  |
| 4.0 Semakan Status Permohonan | 9  |
| 5.0 Penutup                   | 11 |

#### 1.0 Pengenalan

Manual Pengguna ini disediakan untuk memberi panduan kepada pengguna untuk menggunakan Sistem Permohonan Kursus yang terdapat pada Portal IDFR. Ia boleh dicapai melalui alamat <u>http://www.idfr.gov.my</u>. Terdapat tiga (3) fungsi utama yang boleh digunakan melalui sistem ini, iaitu :-

- Semakan Senarai Kursus
- Permohonan Baru
- Semakan Status Permohonan

#### 2.0 Semakan Senarai Kursus

2.1 Pada Portal IDFR, pengguna perlu gerakan '*cursor*' pada menu Kursus dan pilih Sub Menu Permohonan. Kemudian senarai kesemua kursus semasa yang ditawarkan di IDFR akan dipaparkan, seperti Rajah 1 di bawah.

| a                                                                                                    |                                                                                                    | Select English                                                                                                    |                                                                                                    | ■ &A A <sup>+</sup> A   |
|----------------------------------------------------------------------------------------------------|----------------------------------------------------------------------------------------------------|----------------------------------------------------------------------------------------------------|----------------------------------------------------------------------------------------------------|-------------------------|
| Official Ordebate<br>INSTITUTE OF DIPLOM                                                                                                    | ACY AND FOI<br>Ministry o                                                                                      | REIGN RELATIO                                                                                                    | NS Jr                                                                                                    |                         |
| HOME   ABOUT IDFR.»   COURSES.»   PUBLICATIONS                                                                                                    | SPEECHES   N                                                                                                   | IEWSLINE   DIRECTOR                                                                                                    | Y   FAQ                                                                                                    |                         |
| PUBLIC - PARTICIPANT. CO                                                                                                    |                                                                                                    |                                                                                                    |                                                                                                    |                         |
| Home & Courses & Application<br>APPLICATION<br>Course Category<br>Langue<br>No. Course Category<br>Langue<br>No. Course Category<br>Langue<br>EFFECTIVE SPEAKING SKILLS 1/2011<br>3 BAHASA ARAB TAHAP1<br>4 SAVIT RIGHT A COURSE IN PRONUNCIATIO<br>5 EFFECTIVE SPEAKING SKILLS 2/2011<br>6 EFFECTIVE SPEAKING SKILLS 2/2011<br>7 SPANISH LANGUAGE LEVEL II<br>8 SPANISH LANGUAGE LEVEL II<br>9 BUILDING BLOCKS OF GOOD ENGLISH 2/2011 | yge<br>g<br>1N 2/2011                                                                                          | Start Date   22-05-2011   13-06-2011   22-06-2011   26-07-2011   26-07-2011   17-10-2011   07-11-2011   08-11-2011   21-11-2011 | End Date<br>28-05-2011<br>17-06-2011<br>21-12-2011<br>28-07-2011<br>29-09-2011<br>21-10-2011<br>02-05-2012<br>03-05-2012<br>25-11-2011 |                         |
|                                                                                                    | мамри                                                                                                    |                                                                                                    |                                                                                                    |                         |
| Help   Site Map   Disclai<br>Best viewed with Google Chrome, Mozilla Firefox, Safari, Opera, E7<br>All Rights Reserved   Institute of Diplomacy & Foreign Relations,<br>Tel: 603 - 214                                                                                                    | imer   Security Policy   I<br>+ and above   Copyright<br>Ministry of Foreign Aff<br>9 1000   Fax: 603 - 2144 5 | Privacy Policy<br>t 2010 Institute of Diploma<br>airs, Jalan Wisma Putra, 50<br>640                                             | acy and Foreign Relati<br>460 Kuala Lumpur, Ma                                                                                         | ions (IDFR)<br>alaysia. |

Rajah 1 : Paparan Semakan Senarai Kursus

2.2 Pengguna boleh membuat pilihan kategori kursus sama ada Latihan, Bahasa atau Semua. Senarai Kursus tersebut memberikan maklumat mengenai nama kursus, tarikh mula kursus dan tarikh tamat kursus. Keterangan lanjut bagi setiap kursus boleh disemak melalui Buku Program Latihan *(Programmes Training)* tahun semasa.

#### 3.0 Permohonan Baru

3.1 Permohonan kursus boleh dilakukan dengan cara klik pada salah satu nama kursus yang ingin dipohon, seperti mana Rajah 2 di bawah.

|                                                        | Cfficial GPebsite<br>INSTITUTE OF DIPLOMACY AND FO<br>Ministry                                                                                                    | Select English<br>REIGN RELATIO<br>of Foreign Affairs Mala                           | vsia C                                 | •• Ф-а А +А<br>1                  |
|--------------------------------------------------------|----------------------------------------------------------------------------------------------------|--------------------------------------------------------------------------------------|----------------------------------------|-----------------------------------|
| HOME   ABOUT IDFR »<br>PUBLIC + PARTICIPANT+ C         | COURSES »   PUBLICATIONS   SPEECHES  <br>APPLICATION<br>STATUS                                                                                                    | NEWSLINE   DIRECTO                                                                   | RY   FAQ                               |                                   |
| Home + Courses + Application                           |                                                                                                    |                                                                                      |                                        |                                   |
| APPLICATION                                            | Course Category                                                                                                    |                                                                                      |                                        |                                   |
| No.                                                    | Language<br>Cou Training                                                                                                    | Start Date                                                                           | End Date                               |                                   |
| 1                                                      | EFFECTIVE SPEAKING SKILLS 1/2014                                                                                                    | 23-05-2011                                                                           | 26-05-2011                             |                                   |
| 2                                                      | EFFECTIVE WRITING SKILLS 1/2011                                                                                                    | 13-06-2011                                                                           | 17-06-2011                             |                                   |
| 4                                                      | SAY IT RIGHT: A COURSE IN PRONUNCIATION 2/2011                                                                                                    | 26-07-2011                                                                           | 28-07-2011                             |                                   |
| 5                                                      | EFFECTIVE SPEAKING SKILLS 2/2011                                                                                                    |                                                                                      |                                        |                                   |
| 6                                                      | EFFECTIVE WRITING SKILLS 2/2011                                                                                                    | Klik pada r                                                                          | iama kur                               | sus                               |
| 7                                                      | SPANISH LANGUAGE LEVEL II                                                                                                    | yang ingin o                                                                         | dipohon                                |                                   |
| 8                                                      | SPANISH LANGUAGE LEVEL III<br>BUILDING BLOCKS OF GOOD ENGLISH 2/2011                                                                                                    | 21_11_2011                                                                           | 25-11-2011                             |                                   |
| 0                                                      |                                                                                                    |                                                                                      |                                        |                                   |
|                                                        |                                                                                                    |                                                                                      |                                        |                                   |
| Best viewed with Google C<br>All Rights Reserved   In: | Help   Site Map   Disclaimer   Security Policy  <br>Chrome, Mozilla Firefox, Safari, Opera, IE7+ and above   Copyrigh<br>stitute of Diplomacy & Foreign Relations, Ministry of Foreign R4<br>Tec B83, 21494 (JBM) Faxe B83, 2144 | Privacy Policy<br>nt 2010 Institute of Diplom<br>fairs, Jalan Wisma Putra, 5<br>5640 | nacy and Foreign F<br>0460 Kuala Lumpu | Relations (IDFR)<br>ır, Malaysia. |

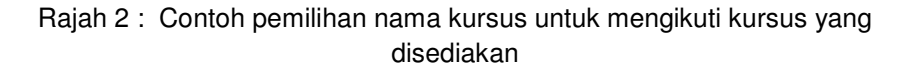

3.2 Selepas klik pada nama kursus yang dipilih, paparan mengenai maklumat nama, tarikh mula kursus dan tarikh akhir kursus dan ruang untuk mengisi No. Kad Pengenalan atau No. Tentera/Polis akan dipaparkan seperti Rajah 3 di bawah.

|                                           | INSTITUTE OF DIPL                                                                                                    | OMACY AND FOREIGN RELATION<br>SISTEM PERMOHONAN KUR | sus               |
|-------------------------------------------|----------------------------------------------------------------------------------------------------|-----------------------------------------------------|-------------------|
|                                           |                                                                                                    |                                                     | Khamis, April 21, |
| <b>istem Permohona</b><br>Maklumat Kursus | in Kursus                                                                                                    |                                                     |                   |
| Nama Kursus :                             | Effective Speaking Skills 2/2011                                                                                                    |                                                     |                   |
| Tarikh Tamat Kursus :                     | 29-09-2011                                                                                                    | Sila masukkan No.                                   | ]                 |
| Sila Masukkan                             | and the post one and and and the post one post one post of the post of the pos | Kad Pengenalan                                      |                   |
| No K/Penger (an /<br>No, Tentera Polis :  |                                                                                                    |                                                     |                   |
|                                           | - 100 LC                                                                                                    |                                                     | and loop have     |

Rajah 3 : Paparan permulaan Borang Permohonan Kursus

- 3.3 Pemohon perlu memasukkan No. Kad Pengenalan atau No. Tentera/Polis dan tekan butang seterusnya.
- 3.4 Sekiranya pemohon pernah memohon mana-mana kursus melalui sistem ini, maklumat permohonan akan dipaparkan dan pemohon boleh membuat pengemaskinian sekiranya perlu, seperti mana Rajah 4 di bawah.
- 3.5 Sekiranya pengguna tidak pernah membuat sebarang permohonan kursus di IDFR, borang kosong seperti Rajah 5 akan dipaparkan dan pengguna perlu mengisi kesemua maklumat yang diperlukan.

|                                            | <u>(</u>                         | INSTITUTE O                | OF DIPLOMACY A                 | ND FOREIGN RELATION                  |                     |                            |                           |
|--------------------------------------------|----------------------------------|----------------------------|--------------------------------|--------------------------------------|---------------------|----------------------------|---------------------------|
|                                            |                                  |                            |                                |                                      |                     |                            | Selasa, Mac 2             |
| us / Permohonan Kursus / Borang            | Permohonan                       | Naia <i>B</i> N            | ia Alaia                       | NOME SHOW                            |                     |                            |                           |
| orang Permohona                            | n Kursus                         |                            |                                |                                      |                     |                            |                           |
| orang Permonona                            | ii kui sus                       |                            |                                |                                      |                     |                            |                           |
| Nama Kursus                                | Jahara Arab Tahan I              |                            |                                |                                      |                     |                            |                           |
| Tarikh Mula Kursus :                       | 7-06-2011                        |                            |                                |                                      |                     |                            |                           |
| Tarikh Tamat Kursus : 🏾 🤉                  | 1-12-2011                        |                            |                                |                                      |                     |                            |                           |
|                                            |                                  |                            |                                |                                      |                     |                            |                           |
| Maklumat Pemohon                           |                                  | 1                          |                                |                                      |                     |                            |                           |
| Nama Penuh :                               | MOHD FAIRZUL SUDIN               | 9                          |                                |                                      |                     |                            |                           |
| No KP Baru/No Tentera/Polis :              | 84060706531: * c th : 9001010653 | 11                         |                                |                                      |                     |                            |                           |
| Tarikh Lahir                               | 07-06-1984 📑 * forma             | it : dd-mm-yyyy            |                                |                                      |                     |                            |                           |
| Jantina :                                  | Lelaki                           |                            |                                |                                      |                     |                            |                           |
| Kewarganegaraan :                          | MALAYSIA                         |                            |                                |                                      |                     |                            |                           |
| Taraf Perkahwinan :                        | Belum Berkahwin 💌                |                            |                                |                                      |                     |                            |                           |
| Alamat Rumah :                             | ******                           |                            |                                |                                      |                     |                            |                           |
| No Telefon Rumah                           | 092762875 * eth - 024            | 1244211                    |                                |                                      |                     |                            |                           |
| No Telefon Bimbit                          | * cth : 019                      | 8080123                    |                                |                                      |                     |                            |                           |
| Emel -                                     | powerf12@yahoo.com               |                            |                                |                                      |                     |                            |                           |
|                                            |                                  |                            |                                |                                      |                     |                            |                           |
| elulusan Akademik<br>o Kelulusan           |                                  | Tempat Pengajian           |                                | •                                    | Fahun               | Bidang                     |                           |
| DIPLOMA                                    |                                  | KIPSAS                     |                                |                                      | 2002                | п                          |                           |
| IJAZAH                                     |                                  | UMT                        |                                |                                      | 2005                | IT(SE)                     |                           |
|                                            |                                  |                            |                                |                                      |                     |                            | Tradition Contract of the |
| Gelaran Jawatan Kini<br>Kumpulan Jawatan : | TUAN<br>Pengurusan Tertinggi 💌   |                            |                                |                                      |                     |                            |                           |
| Klasifikasi Perkhidmatan :                 |                                  | •                          |                                |                                      |                     |                            |                           |
| Gred Jawatan :                             | Gred 01 💌                        |                            |                                |                                      |                     |                            |                           |
| Taraf Perjawatan :                         | Kontrak 💌                        |                            |                                |                                      |                     |                            |                           |
| Jenis Perkhidmatan :                       | Persekutuan 💌                    |                            |                                |                                      |                     |                            |                           |
| Tarikh Lantikan<br>Dalam Perkhidmatan :    | 31-12-2008 • format :            | dd-mm-yyyy                 |                                |                                      |                     |                            |                           |
| Tarikh Lantikan                            | 31-12-2008 * format :            | dd-mm-yyyy                 |                                |                                      |                     |                            |                           |
| Nama Jabatan :                             | π                                |                            |                                |                                      |                     |                            |                           |
| Alamat Jabatan :                           | JABATAN TEKNOLOGI MAKLUMAT       | KUALA LUMPUR               |                                |                                      |                     |                            |                           |
| No Telefon :                               | 0941490606 * c th : 034040       | 01090                      |                                |                                      |                     |                            |                           |
| No Fax :                                   | 0234339091 * c th : 034040       | 01090                      |                                |                                      |                     |                            |                           |
| Pengalaman Kerja :                         | BIDANG PEMBANGUNAN PERISIAN      |                            |                                |                                      |                     |                            |                           |
| Tugas & Tanggungjawab Kini<br>(Ringkasan): | MEREKA BENTUK PERISIAN ANTI VIP  | RUS                        |                                |                                      |                     |                            |                           |
| Janakuan Dawakan                           |                                  |                            |                                |                                      |                     |                            |                           |
| Nama Ketua Jabatan :                       |                                  |                            |                                |                                      |                     |                            |                           |
| Jawatan :                                  |                                  |                            |                                |                                      |                     |                            |                           |
| Emel :                                     |                                  |                            |                                |                                      |                     |                            |                           |
|                                            |                                  |                            |                                |                                      |                     |                            |                           |
| -                                          | ava telah mendanat kelulusan KFT | JA JABATAN; dan            |                                |                                      |                     |                            |                           |
|                                            |                                  |                            |                                |                                      |                     |                            |                           |
| 5                                          | iaya mengaku bahawa semua keteri | angan yang dinyatakan dala | m permohonan ini adalah BENAR. | Sekiranya kenyataan yang diberikan T | IDAK BENAR, IDFR be | erhak membatalkan permohon | an ini.                   |

Rajah 4: Maklumat yang dipaparkan terus sekiranya pengguna pernah membuat permohonan kursus secara *online* di IDFR

| Costman                                                                                                    |                                                                                                    |                                                                                 | INSTITUTE OF DIPLOMACY AND FOREIGN RELA                                       | NAN KURSUS |                                                                                                    |
|----------------------------------------------------------------------------------------------------|----------------------------------------------------------------------------------------------------|---------------------------------------------------------------------------------|-------------------------------------------------------------------------------|------------|----------------------------------------------------------------------------------------------------|
|                                                                                                    |                                                                                                    |                                                                                 | ar she manage she managed the tage she managed the                            |            | Marina, agricat, a                                                                                              |
| P Permononan Kursus / Bora                                                                                                    | ang yermononga                                                                                                    |                                                                                 |                                                                               |            |                                                                                                    |
| rang Permohonar                                                                                                    | n Kursus                                                                                                    |                                                                                 |                                                                               |            |                                                                                                    |
| klumat Kursus                                                                                                    |                                                                                                    |                                                                                 |                                                                               |            |                                                                                                    |
| Tartish Bula Kuraus I                                                                                                    | 23-08-2011                                                                                                    |                                                                                 |                                                                               |            |                                                                                                    |
| Tarikh Tamat Kursus :                                                                                                    | 24-05-2011                                                                                                    |                                                                                 |                                                                               |            |                                                                                                    |
| klumat Pemohon                                                                                                    |                                                                                                    |                                                                                 |                                                                               |            |                                                                                                    |
| Gelaran :                                                                                                    | ×                                                                                                    |                                                                                 |                                                                               |            |                                                                                                    |
| Nama Penuh :                                                                                                    |                                                                                                    |                                                                                 |                                                                               |            |                                                                                                    |
| KP Baru/No Tentera/Polts :                                                                                                    | 80010403550 * cth : 900101065211                                                                                                    |                                                                                 |                                                                               |            |                                                                                                    |
| Tarikh Lahir :                                                                                                    | format : dd-mm-ywy                                                                                                    |                                                                                 |                                                                               |            |                                                                                                    |
| Jantina :                                                                                                    | M                                                                                                    |                                                                                 |                                                                               |            |                                                                                                    |
| Terrer Berganegaraan :                                                                                                    |                                                                                                    |                                                                                 |                                                                               |            |                                                                                                    |
|                                                                                                    | -                                                                                                    |                                                                                 |                                                                               |            |                                                                                                    |
| the Paral and Annual 1                                                                                                    |                                                                                                    | E                                                                               |                                                                               |            |                                                                                                    |
| No Telefon Roman :                                                                                                    | - 001 : 0041244211                                                                                                    |                                                                                 |                                                                               |            |                                                                                                    |
| Enel :                                                                                                    |                                                                                                    |                                                                                 |                                                                               |            |                                                                                                    |
|                                                                                                    |                                                                                                    |                                                                                 |                                                                               |            |                                                                                                    |
| ulasan Akademik                                                                                                    |                                                                                                    |                                                                                 |                                                                               |            |                                                                                                    |
| Kelulusan                                                                                                    |                                                                                                    | Tempet Pengatian                                                                |                                                                               | Tahan      | Bidang                                                                                                    |
|                                                                                                    |                                                                                                    |                                                                                 |                                                                               |            |                                                                                                    |
|                                                                                                    |                                                                                                    |                                                                                 |                                                                               |            |                                                                                                    |
| Gelaran Jakatan Kim<br>Kumpulan Jawatan :<br>Klasifikasi Perkindmatan :                                                                                                    | ¥                                                                                                    |                                                                                 |                                                                               |            |                                                                                                    |
| Gelaran Jawatan Khri<br>Kumpulan Jawatan :<br>Kasifikasi Perkintomatan :<br>Gired Jawatan :<br>Tarat Perlawatan :                                                                                                    |                                                                                                    |                                                                                 |                                                                               |            |                                                                                                    |
| Gelaran Jawatan Kim<br>Kumpulan Jawatan :<br>Kaasifikaal Perkinidimatan :<br>Ored Jawatan :<br>Tarat Perjawatan :<br>Jana Periningimatan :                                                                                                    |                                                                                                    |                                                                                 |                                                                               |            |                                                                                                    |
| Galaran Jakatan Kim<br>Kompulan Jakatan :<br>Kasifikasi Perkilomatan :<br>Oreo Jakatan :<br>Tarat Perjakatan :<br>Jenis Perkinomatan :<br>Tarikin Lantikan                                                                                                    |                                                                                                    |                                                                                 |                                                                               |            |                                                                                                    |
| Gelaran Jakatan Kim<br>Kumpulan Jakatan I<br>Kashinasi Penhidonatan I<br>Gred Jakatan I<br>Tarat Penjakatan I<br>Janta Penhidonatan I<br>Tarah Lantikan<br>Dalam Penhidonatan I<br>Tarah Lantikan                                                                                                    | V<br>V<br>V<br>C<br>C<br>C<br>C<br>C<br>C<br>C<br>C<br>C<br>C<br>C<br>C<br>C<br>C<br>C<br>C<br>C                                                                                                    |                                                                                 |                                                                               |            |                                                                                                    |
| Galaran Jawatan Kim<br>Kumpulan Jawatan I<br>Kitasifikasi Perintomatan I<br>Ored Jawatan I<br>Jama Perintomatan I<br>Jama Perintomatan I<br>Tamin Lantskan<br>Dalam Nenhitomatan I<br>Tama Jamatan Kim I                                                                                                    |                                                                                                    |                                                                                 |                                                                               |            |                                                                                                    |
| Galaran Jawatan Kim<br>Kumpulan Jawatan :<br>Kasafikasi Perkhomatan :<br>Ored Jawatan :<br>Janis Perkhomatan :<br>Tanat Perkhomatan :<br>Tanis Latatikan<br>Dalam Nerkhomatan :<br>Tanis Latatikan<br>Ka Jawatan Kim :<br>Nema Jabatan :                                                                                                    |                                                                                                    |                                                                                 |                                                                               |            |                                                                                                    |
| Gelaran Jawatan Kim<br>Kumpulan Jawatan I<br>Kasathisat Penintomasan -<br>Ored Jawatan -<br>Janta Penintomasan -<br>Tantin Lamtsan<br>Kasatan Kimi<br>Nama Jabatan -<br>Alamat Jabatan -<br>Jainta Jabatan -                                                                                                    |                                                                                                    | 11                                                                              |                                                                               |            |                                                                                                    |
| Bazan Jakatan Min<br>Kampulan Jakatan<br>Kauthaun Kentensasa<br>Orea Jakatan<br>Taran Angalasan<br>Jamin Antonomatan<br>Taran Kananatan<br>Taran Latesta<br>Nama Jakatan Min<br>Kamat Jabatan<br>Na Taratan                                                                                                    | ren: 1544000                                                                                                    | 101                                                                             |                                                                               |            |                                                                                                    |
| Bearan Jakoto M<br>Kumpan Jakoto I<br>Kanthar Pontonanan<br>Dea Akase<br>Taar Angekasa<br>Jakoto Kantensa<br>Jakoto Kantensa<br>Tarih Angekasa<br>Sakata Sakata<br>Kanata Jakoto<br>In Parto                                                                                                    | W   W   W   C   Market, conney   C   Market, conney   C   Tornat, conney   Tornat, conney   Tornat, conney   Tornat, conney   Tornat, conney                                                                                                    | 20                                                                              |                                                                               |            |                                                                                                    |
| Bearan Janeta Mir<br>Kungka Austa<br>Kaarina Pennonasa<br>Ding Jentan<br>Taari Anganasa<br>Jana Pennonasa<br>Dalam Pennonasa<br>Dalam Pennonasa<br>Dalam Pennonasa<br>Nama Jabatan<br>Karata Jabata<br>Nama Jabatan<br>Nama Jabatan<br>Nama Jabatan<br>Nama Jabatan<br>Nama Jabatan<br>Nama Jabatan                                                                                                    | original and a second second sec | 110<br>110                                                                      |                                                                               |            |                                                                                                    |
| Bearan Janeta Kir<br>Kunyaa Aunta I<br>Baarta Karina Kirana<br>Dada Aunta I<br>Dada Aunta I<br>Dada Aunta<br>Jana Aunomata<br>Jana Aunomata<br>Jana Jana Jana Jana Jana Jana Jana Jan                                                                                                    |                                                                                                    | 100 FTO                                                                         |                                                                               |            |                                                                                                    |
| Gearan Javesh Kit<br>Kimpan Avitasi<br>Kathar Antoniosi<br>Kathar Antoniosi<br>Dare Avitasi<br>Tann Leitsa<br>Kathar Kitasi<br>Kathar Kathar<br>Kathar Kitasi<br>Kathar Kitasi<br>Kathar K                                                                                                    |                                                                                                    | KA KAN                                                                          |                                                                               |            |                                                                                                    |
| Gearan Javeta Mr.<br>Kinguta Austa<br>Kashara Penhorasa<br>Orea Javeta<br>Taari Arganata<br>Jaria Penhorasa<br>Tanin Latta<br>San Penhorasa<br>Tanin Latta<br>San Penhorasa<br>Nana Jatas<br>Nana Jatas<br>Na Penta<br>Nana Jatas<br>Na Penta<br>Nana Jatas<br>Na Penta                                                                                                    | C C C C C C C C C C C C C C C C C C C                                                                                                    | ALL RAD                                                                         |                                                                               |            |                                                                                                    |
| Gearan daves inte<br>Georgian avess inte<br>Georgian avess i<br>Decidiantes i<br>Taraf Argunation<br>dans Annoness i<br>dans Annoness i<br>dans Ann                                                                                                    |                                                                                                    | ALL REP.                                                                        |                                                                               |            |                                                                                                    |
| Bearen daretan kin<br>Kuman Andrea Austein<br>Dere Anstein<br>There Andreases<br>Dere Anstein<br>Start Andreases<br>Antre Antreases<br>Start Antreases<br>Name Asses<br>Name Asses<br>Name<br>Name Asses<br>Name Asses<br>Name Asses<br>Name Ass                      |                                                                                                    | ALL ALLA LALL                                                                   |                                                                               |            |                                                                                                    |
| Barran Janama Kim<br>Kanajak Alaman<br>Kanana Kanaman<br>Dara Andar<br>Jana Arakan<br>Jana Aranaman<br>Kanaga Antana<br>Kanaga Antan<br>Kanaga Antan<br>Kanaga Ant                                                                                                    |                                                                                                    | ALL ALL ALL ALL ALL ALL ALL ALL ALL ALL                                         |                                                                               |            |                                                                                                    |
| Dener avantere<br>Responsationer<br>Bergenander<br>Bergenander<br>Bergenander<br>Anne Bergenander<br>Bergenander<br>Nerstander<br>Bergenander<br>Nerstander<br>Bergenander<br>Nerstander<br>Bergenander<br>Bergenande                                                             |                                                                                                    | ALL ALL ALL ALL ALL ALL ALL ALL ALL ALL                                         |                                                                               |            |                                                                                                    |
| General Antonio M<br>Constant Antonio M<br>Constant Antonio M<br>Constant Antonio M<br>Constant Antonio M<br>Constant Antonio<br>Marca Constantia<br>Antonio M<br>Constantia<br>Antonio M<br>Constantia<br>Antonio |                                                                                                    |                                                                                 | eg ungen jeg genne Tol Könl, Offinne national printeer in                     |            |                                                                                                    |
| Server and server<br>Control Annual Control Control<br>Relation for the control Control<br>Part Annual Control<br>Control Control Control<br>Control Control<br>Control Control<br>Control Control<br>Control Control<br>Control Control<br>Control Control<br>Control Control<br>Control Control<br>Control Control<br>Control Control<br>Control Control<br>Control Control<br>Control Control<br>Control Control Control<br>Control<br>Control Control Control Control<br>Control<br>Control Control Control Control<br>Control<br>Control Control Control Control<br>Control Control Control Control<br>Control Control Control Control<br>Control Control Control Control Control<br>Control Control Control Control Control<br>Control Control Control Control Control<br>Control Control Control Control Control Control Control<br>Control Control Control Control Control Control Control Control<br>Control Control                                                                                                    |                                                                                                    | ergenere to adapt. Evel, per                                                    | na ungatur, ay sterior Tari Boli, Offense nurqueste personen m.               |            |                                                                                                    |
| Seren anteriore<br>Carlan Anteriore<br>Carlan Anteriore<br>Del Anterior<br>Del Anterior<br>Del Ant                                                                                                    | The second second  |                                                                                 | אין אנקטער אַין קטינע "לאי 150 150, לא נאינע יאינעטע איינעט איינעט איינעט איי |            |                                                                                                    |
| Species and service<br>Compared and services and<br>services and the services and<br>the services and the services and<br>the services and the services and<br>the services and the services and<br>the services and the services and<br>the services and the services and<br>the services and the services and<br>the services and the services and<br>the services and the services and<br>the services and the services and<br>the services and the services and<br>the services and the services and<br>the services and the services and<br>the services and the services and the services and<br>the services and the services and the services and<br>the services and the services and the services and the<br>services and the services and the services and the services and the<br>services and the services and the services and the services and the<br>services and the services and the services and the services and the<br>services and the services and the services and the services and the<br>services and the services and the services and the services and the<br>services and the services and the services and the services and the<br>services and the services and the services and the services and the<br>services and the services and the services and the services and the<br>services and the services and the services and the services and the<br>services and the services and the services and the services and the<br>services and the services and the services an                                                                                                    |                                                                                                    | an<br>an<br>an<br>an<br>an<br>an<br>an<br>an<br>an<br>an<br>an<br>an<br>an<br>a | na ungalan jag serup TSH KRA, SPI terup nangagan personan m.                  |            | State Journal (1975) (1971) (1971) (1971) (1971) (1971) (1971) (1971) (1971) (1971) (1971) (1971) (1971) (1971) |

Rajah 5 : Contoh paparan sekiranya pengguna tidak pernah membuat permohonan kursus secara *online* di IDFR

3.6 Sekiranya, **maklumat tidak lengkap** dan pengguna telah klik pada Butang Hantar Permohonan, satu mesej akan dipaparkan. Sebagai contohnya, jika maklumat gelaran tidak diisi, mesej seperti Rajah 6 dipaparkan.

| PERMOHONAN KURSUS ONLINE -                 | Mozilla Firefox                                                                                                    | 08          |
|--------------------------------------------|----------------------------------------------------------------------------------------------------|-------------|
| Eile Edit View Higtory Bookman             | ks Iools Help                                                                                                    |             |
| 🌏 💽 • C 🗙 🕁 +                              | 🕒 http://www.idfr.gov.my/kursus/index.php?page=page_wrapper&menuID=75&keyid=21⁣=840607065313&ftCidlog=public 😭 * 🔍 Search                                                      | ٩           |
| <b>9</b> ! · <b>0</b>                      | WEB SEARCH + C +                                                                                                    | 0           |
| 🥝 Disable* 👤 Cookies* 🂉 CSS* 🛛             | 🖻 Forms* 🖾 Images* 🕦 Information* 🚨 Miscellaneous* 🥓 Outline* 🚉 Resize* 💸 Tools* 🔄 View Source* 🔝 Options*                                                                     |             |
| PERMOHONAN KURSUS ONLIN                    | 4E i +                                                                                                    | -           |
| No Telefon :                               | 0941490606 * cth : 0340401090                                                                                                    | ^           |
| No Fax :                                   | 0234339091 * cth : 0340401090                                                                                                    |             |
| Pengalaman Kerja :                         | BIDANG PEMBANGUNAN PERISIAN                                                                                                    |             |
| Tugas & Tanggungjawab Kini<br>(Ringkasan): | MERICA BOTTUK PODISAN ANTI VIRUS The page at http://www.dfr.gov.my.ayu:                                                                                                    |             |
| Perakuan Pemohon                           |                                                                                                    |             |
| Nama Ketua Jabatan :                       |                                                                                                    |             |
| Jawatan :                                  |                                                                                                    |             |
| Emel :                                     |                                                                                                    |             |
|                                            |                                                                                                    |             |
|                                            | Saya telah mendapat kelulusan KETUA JABATAN; dan                                                                                                    |             |
|                                            |                                                                                                    |             |
|                                            | saya mengaku banawa semua keterangan yang dinyatakan dalam permononan ini adalan birkaR. Sekiranya kenyataan yang diberikan TIDAK BENAR, IDFR berhak membatalkan permohonan in | 1.          |
|                                            | Hantar Permohonan Set Semula Kembali Ke                                                                                                    | PORTAL IDFR |
|                                            |                                                                                                    |             |
|                                            |                                                                                                    |             |
| -                                          |                                                                                                    | -           |
| Se V Done                                  |                                                                                                    |             |

Rajah 6 : Contoh paparan mesej jika pengguna tidak mengisi maklumat tertentu.

3.7 Bagi setiap borang permohonan yang lengkap diisi dan dihantar dengan menekan butang Hantar Permohonan, satu mesej dipaparkan seperti mana Rajah 7, yang menyatakan proses tersebut telah selesai dan pemohon akan dimaklumkan melalui e-mel pemberitahuan. Contoh e-mel pemberitahuan adalah seperti Rajah 8. Pada masa yang sama, ketua jabatan dan pentadbir kursus juga akan dimaklumkan melalui e-mel mengenai permohonan kursus tersebut.

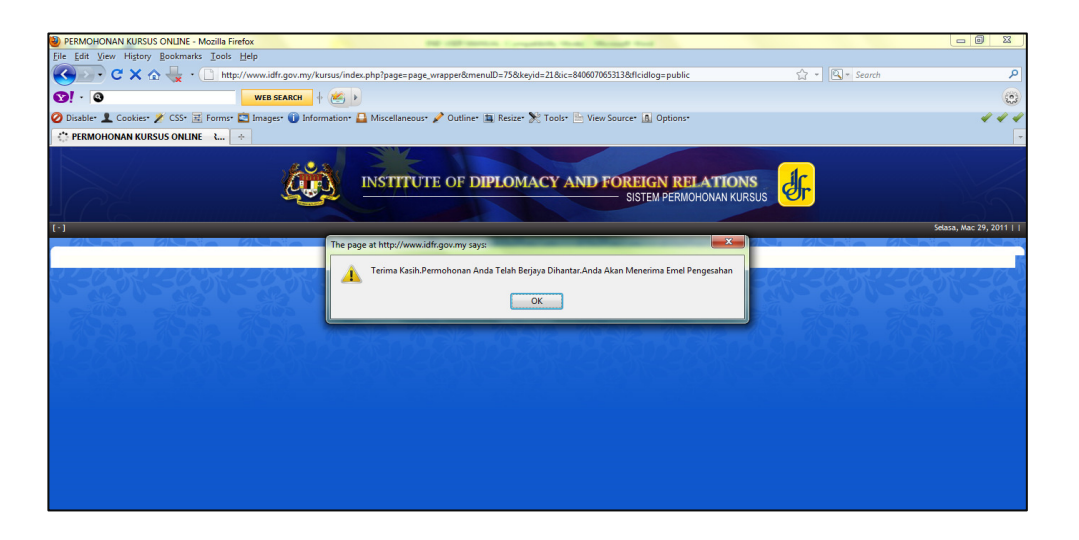

Rajah 7 : Mesej Pemberitahuan Status Penghantaran Permohonan Kursus

Notis Pemberitahuan BUILDING BLOCKS OF GOOD ENGLISH 1/2011

Tuan/Puan,

Adalah dimaklumkan bahawa pihak Institut Diplomasi dan Hubungan Luar Negeri (IDFR), Kementerian Luar Negeri telah menerima permohonan AMINAH BINTI ABDULLAH No. Kad Pengenalan 770103145378 untuk mengikuti BUILDING BLOCKS OF GOOD ENGLISH 1/2011 pada 21-03-2011 hingga 25-03-2011.

Sekian. Terima kasih.

Pentadbir Sistem Permohonan Kursus Institut Diplomasi dan Hubungan Luar Negeri, Kementerian Luar Negeri

Rajah 8 : Contoh e-mel pemberitahuan permohonan kursus

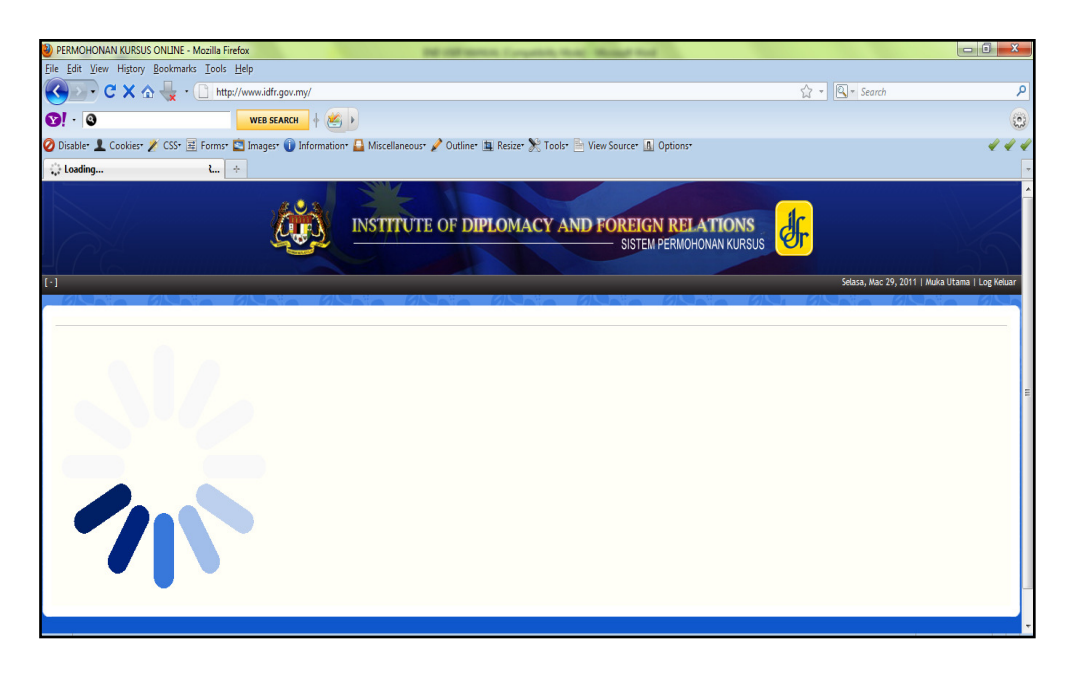

Rajah 9 : Sistem dalam proses untuk kembali ke portal IDFR.

3.8 Pengguna akan dipaut ke portal IDFR secara automatik setelah permohonan tersebut berjaya dihantar. Rajah 9 di atas menunjukkan sistem dalam proses untuk kembali ke portal IDFR.

#### 4.0 Semakan Status Permohonan

4.1 Untuk melakukan semakan ke atas status permohonan, pemohon perlu ke Menu Kursus dan pilih Sub Menu Status. Masukkan No. Kad Pengenalan atau No. Tentera/Polis, diikuti klik pada butang 'Semak'. Keputusan semakan akan dipaparkan, seperti Rajah 10.

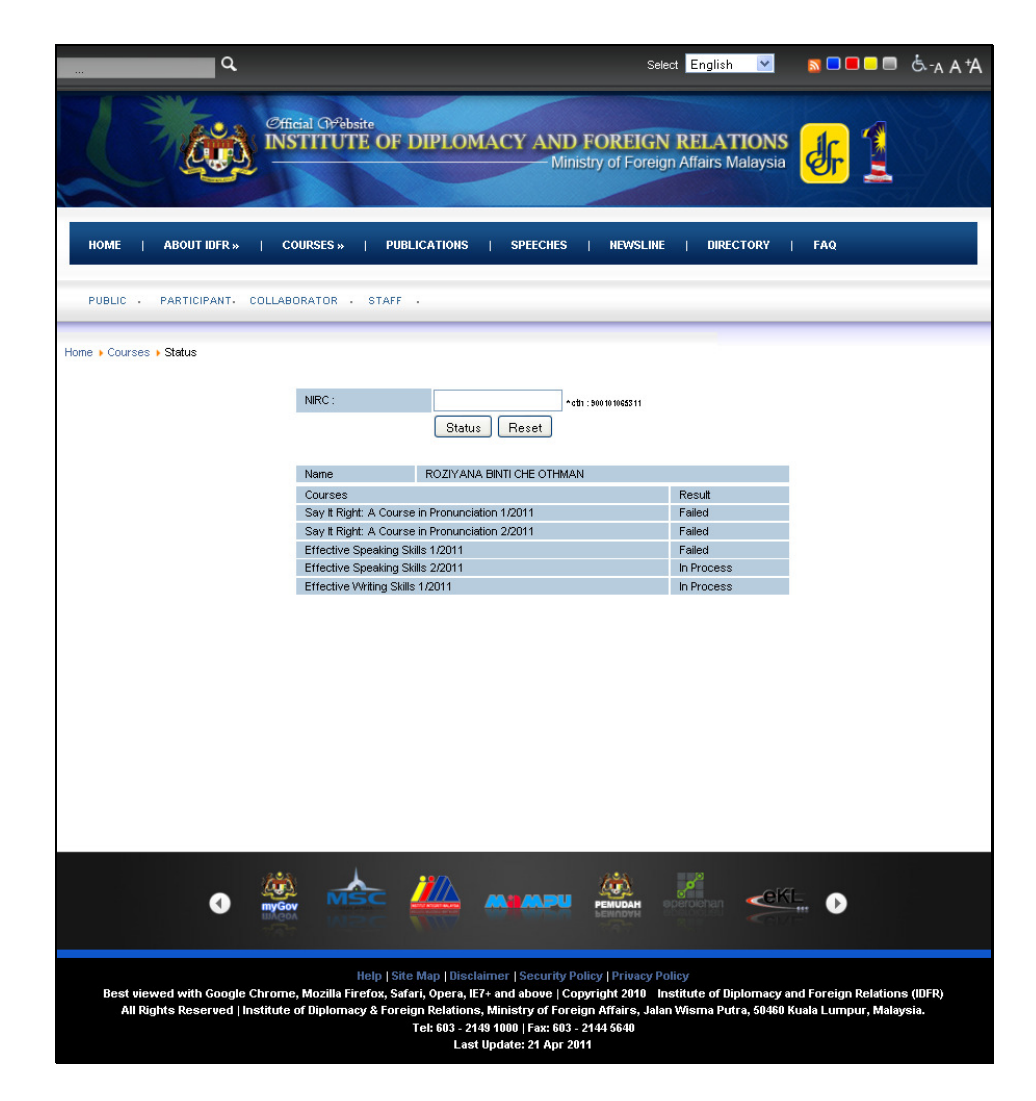

Rajah 10 : Contoh Keputusan Semakan Permohonan Kursus.

4.2 Selain itu, e-mel pemberitahuan juga akan dihantar kepada pengguna, untuk memaklumkan status permohonan kursus yang dipohon. Contoh e-mel adalah seperti Rajah 11.

| To : <u>khairul_saidah@yahoo.com.my</u> (Pemohon)<br>CC : <u>noraini@audit.gov.my</u> (Ketua Jabatan)                                                                                                    |  |  |  |  |
|----------------------------------------------------------------------------------------------------|--|--|--|--|
| Tawaran Menghadiri BUILDING BLOCKS OF GOOD ENGLISH 1/2011                                                                                                    |  |  |  |  |
| Tuan/Puan,                                                                                                    |  |  |  |  |
| Adalah dimaklumkan bahawa tuan/puan telah ditawarkan mengikuti kursus di<br>Institut Diplomasi dan Hubungan Luar Negeri (IDFR), Kementerian Luar Negeri<br>seperti berikut:                                                                                                    |  |  |  |  |
| Nama : KHAIRUL SAIDAH BINTI ABAS AZMI<br>No. K/P Baru : 770103145378<br>Kursus : BUILDING BLOCKS OF GOOD ENGLISH 1/2011<br>Tarikh : 21-03-2011 hingga 25-03-2011                                                                                                    |  |  |  |  |
| 2. Semakan Keputusan Kursus boleh dibuat menerusi laman web IDFR ( <u>http://www.idfr.gov.my/index.php?option=com_wrapper&amp;view=wrapper&amp;ltemid</u><br><u>=222⟨=en</u> ) atau hubungi urusetia kursus seperti mana berikut :- Encik<br>Kamarudin A. Hussin dan <u>kamarudin@idfr.gov.my</u> |  |  |  |  |
| 3. Sila cetak e-mel ini sebagai bukti surat tawaran kursus tuan/puan melalui<br>Sistem Permohonan Kursus IDFR secara atas talian.                                                                                                    |  |  |  |  |
| Sekian, harap maklum.                                                                                                    |  |  |  |  |
| Pentadbir Sistem Permohonan Kursus<br>Institut Diplomasi dan Hubungan Luar Negeri,<br>Kementerian Luar Negeri                                                                                                    |  |  |  |  |

Rajah 11 : E-mel Pemberitahuan Semakan Status Permohonan Kursus

### 5.0 Penutup

Diharap manual pengguna ini dapat membantu pengguna menggunakan Sistem Permohonan Kursus IDFR dengan lebih mudah dan cepat.